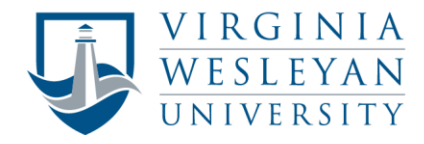

## Module 1 B: Run Java with TextPad

Example Write a program to output a greeting message to the monitor, "Hi the Java World.".

```
class Hello
{
    public static void main(String[] args)
    {
        System.out.println("Hello, the Java World.");
    }
}
```

Steps to run the above code with screenshots shown as follows.

Step 1. Type the above code (or copy it) to the TextPad editor.

| 🛐 TextPad - Document                            | 1 *                                                | - 🗆        | ×       |  |  |
|-------------------------------------------------|----------------------------------------------------|------------|---------|--|--|
| File Edit Search View                           | v Tools Macros Configure Window Help               |            |         |  |  |
| D 🚅 🖬 🗐 🍜 Q 💼 🐰                                 | 🗈 🖻   그 오   君 司   곧 ୩   🎯 ザ 화 😡   준 🌣 强   💿 🗤 🕨 🥊  | □ Match ca | se 📮    |  |  |
| Document Selector # ×                           | Document1 *                                        |            | • ×     |  |  |
| Document1 *                                     | class Hello                                        |            | ~       |  |  |
|                                                 | <pre>upublic static void main(String[] args)</pre> |            |         |  |  |
| { System.out.println("Hello, the Java World."); |                                                    |            |         |  |  |
|                                                 | }                                                  | Ī          | •       |  |  |
| 🍳 Ex 増 Do 🖉 Cli                                 |                                                    |            | >       |  |  |
| Tool Output                                     |                                                    |            | 4×      |  |  |
|                                                 |                                                    |            |         |  |  |
| Search Results 🏼 Tool                           | Output                                             |            |         |  |  |
| For Help, press F1                              | 6 9 Read Ovr B                                     | ack Sinc R | ec Caps |  |  |
|                                                 |                                                    |            |         |  |  |

Note: If you copy the code from Word/PPT to TextPad, the double-quotes (") should be deleted and retyped since they might be copied incorrectly.

Step 2. Save the code as a java file (name must be the same as class name, Hello) to a specific folder, here being the cs112 folder on the Documents folder.

| 😰 Save As                                                                                                    | ×                                                       |
|----------------------------------------------------------------------------------------------------|---------------------------------------------------------|
| $\leftarrow$ $\rightarrow$ $\checkmark$ $\uparrow$ $\blacksquare$ « Documents $\Rightarrow$ cs112 $\checkmark$ $\heartsuit$ Searce     | h cs112 🔎                                               |
| Organize • New folder                                                                                                    | - ?                                                     |
| Attachments     Name       Documents     FavoriteColor.java       Dropbox     FavoriteFruit.java       Music     Constanting interview | Date modified<br>7/14/2018 6:11 PM<br>7/14/2018 6:24 PM |
| File name: Hello<br>Save as type: Java (*.java)<br>File format: PC ~ Encoding: ANSI                                                    | ~<br>~<br>~                                             |
| ▲ Hide Folders Selection only                                                                                                    | Save Cancel                                             |

The screen shot is shown as follows.

| 🛐 TextPad - C:\Users\zwang\Documents\c                                                                                                    | _                                                   |                        | $\times$ |          |            |
|----------------------------------------------------------------------------------------------------|-----------------------------------------------------|------------------------|----------|----------|------------|
| File Edit Search View Tools Macros                                                                                                    | Configure Window Help                               |                        |          |          |            |
| C 🛩 □   2 49 C 10 X 10 K                                                                                                    | ≘¶ 🥝 🖤 💱 🐼 👁 🕫 🖓 🕨 → 📮 Fin                          | d incrementally 🄱      | û 🗆 Mato | h case 💂 |            |
| Document Selector # × Hello.java                                                                                                    |                                                     |                        |          |          | <b>→</b> × |
| Hellojava class Hello<br>{<br>public<br>{<br>Sy:<br>}                                                                                                    | static void main(String[] a                         | args)<br>∋ Java World. | ");      |          |            |
| Rev and the second second |                                                     |                        |          |          | >          |
| Tool Output                                                                                                    |                                                     |                        |          |          | Ψ×         |
|                                                                                                    |                                                     |                        |          |          |            |
| Search Results P Tool Output                                                                                                    |                                                     |                        |          |          |            |
| For Help, press F1                                                                                                    |                                                     | 5 5 Read Ovr           | Block    | nc Rec ( | laps _     |
|                                                                                                    | The string<br>inside ""<br>should be<br>GREEN color |                        |          |          |            |

Step 3. Compile the code by using the short-cut keys, Ctrl + 1 or select Tools  $\rightarrow$  External Tools  $\rightarrow$  Compile Java (Ctrl+1), and then the result is shown as follows.

| 🛐 TextPad - C:\Users\zw                                              | ang\Documents\cs                | s112\Hello.j | ava      |                          |               |          |             | _      |          | $\times$ |
|----------------------------------------------------------------------|---------------------------------|--------------|----------|--------------------------|---------------|----------|-------------|--------|----------|----------|
| File Edit Search View                                                | / Tools Macros                  | Configure    | Window   | Help                     |               |          |             |        |          |          |
| 🗅 🚅 🖬 🗐 🖨 🖪 🐰                                                        | b® ΩΩ === :                     | e 🖷 🥝 💖      | 2. 😥 👁 🗸 | • • •• • 📮               | Find i        | ncrement | tally 🖟 û 🗆 | Match  | h case 💂 |          |
| Document Selector # ×                                                | Hello.java                      |              |          |                          |               |          |             |        |          | ►×       |
| Hello.java                                                           | class Hello<br>{<br>public<br>{ | static       | void ma  | in <mark>(</mark> String | <b>[]</b> arg | gs)      |             |        |          | ~        |
|                                                                      | Sys<br> }<br>}                  | stem.out     | .printl  | n("Hello,                | the d         | Java W   | orld.")     | ;      |          |          |
| Q Ex ₽ Do P Cli                                                      | <                               |              |          |                          |               |          |             |        |          | > .:i    |
| Tool Output                                                          |                                 |              |          |                          |               |          |             |        |          | Ŧ×       |
| Tool completed                                                       | successfully                    |              |          |                          |               |          |             |        |          | Ĵ        |
| Rearch Results Vision                                                | Output                          |              |          |                          |               |          |             |        |          |          |
| Tool completed successfu                                             | lly                             |              |          |                          | 6             | 5 Rea    | d Ovr Blog  | ck Syn | c Rec Ca | ps "     |
| NOT successful, you<br>rrect the errors in th<br>d then Ctrl+1 again | need to<br>e code,              |              |          |                          |               |          |             |        |          |          |

Step 4. Run the code by using the short-cut keys, Ctrl + 2 or select Tools  $\rightarrow$  External Tools  $\rightarrow$  Run Java Application (Ctrl+2), and then the result is shown as follows.

| C:\WINDOWS\system32\cmd.exe                         | — | $\times$ |
|-----------------------------------------------------|---|----------|
| Hello, the Java World.<br>Reess any key to continue |   | ^        |
| riess any key to continue                           |   |          |
|                                                     |   |          |
|                                                     |   |          |
|                                                     |   |          |
|                                                     |   |          |
|                                                     |   |          |
|                                                     |   | ~        |